## PROCEDIMIENTO PARA REALIZAR PAGO DE INSCRIPCIÓN EN PROGRAMAS DE POSGRADOS A TRAVÉS DE PSE Y RECIBO DE PAGO CON CÓDIGO DE BARRAS.

**1.** Los aspirantes deben ingresar a

https://funcionarios.portaloas.udistrital.edu.co/admisiones/

**2.** Diligenciar la información correspondiente al **Pre-registro** (Usuario: Cédula/ Clave: contraseña que asigna el sistema)

|                                     | Si ya ha<br>ing                                                       | realizado el Pre-registro,<br>rese con los datos. |                                                                                                 |
|-------------------------------------|-----------------------------------------------------------------------|---------------------------------------------------|-------------------------------------------------------------------------------------------------|
|                                     | Usuario:                                                              |                                                   |                                                                                                 |
| 100 g                               | Clave:                                                                |                                                   |                                                                                                 |
| P                                   |                                                                       | Aceptar                                           |                                                                                                 |
| ADMISIONES<br>UNIVERSIDAD DISTRITAL | Si ha perdido su contraseña, realice la recuperación por este enlace. |                                                   | Si aún no tiene un usuario creado en el<br>sistema, realice el Pre-registro por este<br>enlace. |
|                                     | Rec                                                                   | cuperar Contraseña                                | Nuevo Usuario                                                                                   |

NOTA: En caso de NO estar registrado, se debe dar clic en el botón "NUEVO USUARIO"

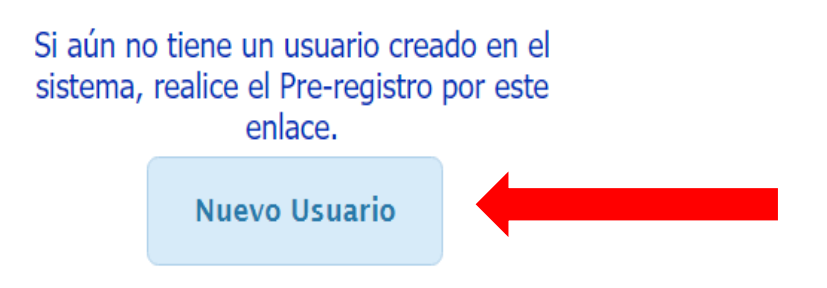

Una vez realizado el **Pre-registro**, al correo relacionado llegará una clave con la que podrá ingresar al sistema.

**3.** Al ingresar se debe dar clic en **CONTINUAR**, a los dos mensajes que se despliegan.

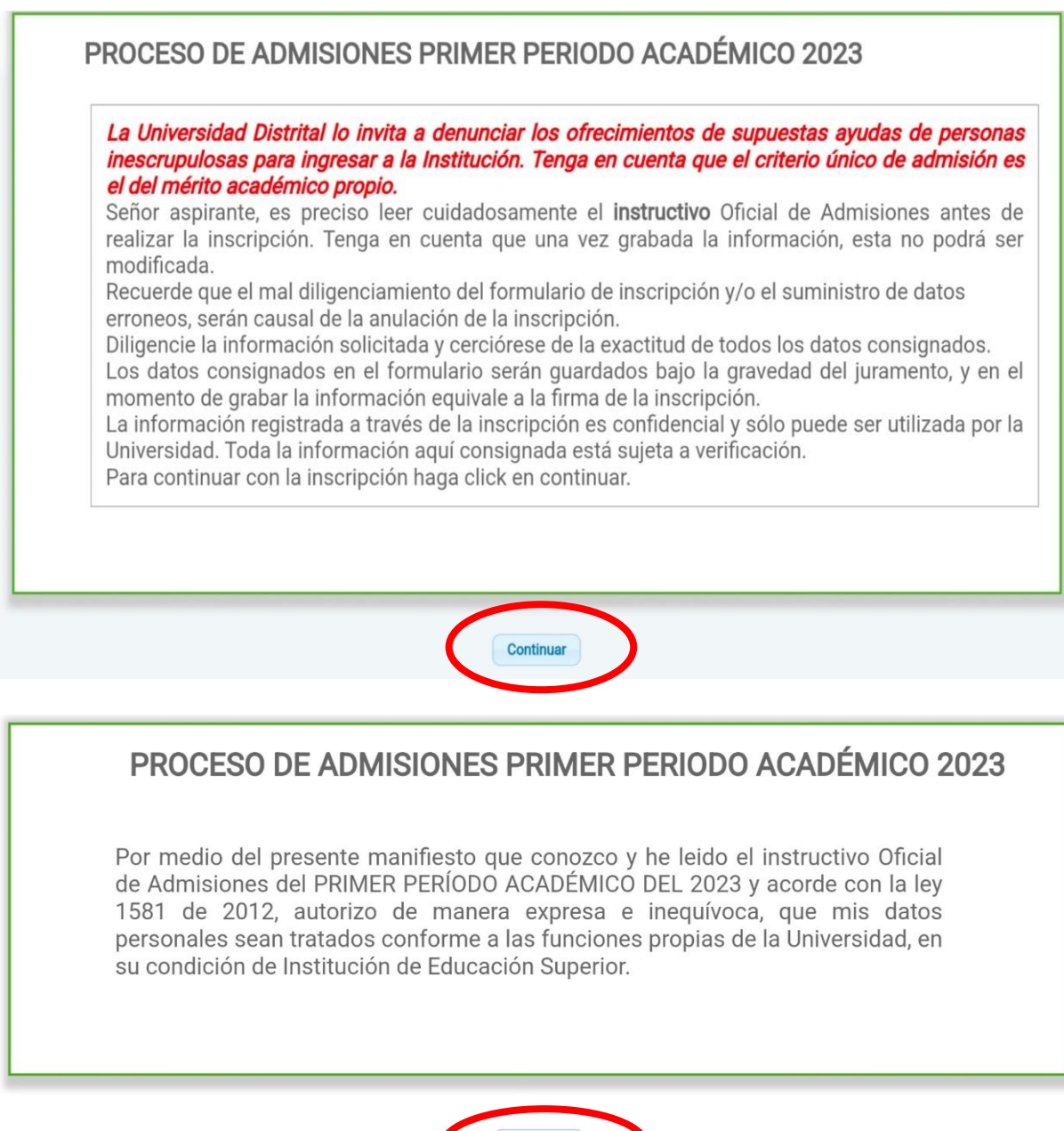

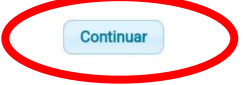

**4.** En la ventana que se despliega se debe seleccionar la opción **POSGRADOS**.

| Eventos   |                                                                                                    |                                                         |
|-----------|----------------------------------------------------------------------------------------------------|---------------------------------------------------------|
|           | PROCESO DE ADMISIONES PRIMER PERIODO ACA<br>Para realizar la inscripción seleccione el tipo de inscripción o evento que va | DÉMICO 2023<br>a a realizar, haga click en 'Continuar'. |
| Evento: * | Ingreso primer semestre Continuar Cancelar                                                                                 | Ingreso primer semestre                                 |
|           |                                                                                                    | Transferencia interna                                   |
|           |                                                                                                    | Reingreso                                               |
|           |                                                                                                    | Transferencia externa                                   |
|           |                                                                                                    | Posgrados                                               |
|           |                                                                                                    | Profesionalización Tecnólogos                           |
|           |                                                                                                    | Movilidad académica                                     |
|           |                                                                                                    | Componente Propedéutico                                 |

## 5. Posteriormente, clic en CONTINUAR

|                                         | Eventos   |                                                                                                    |
|-----------------------------------------|-----------|----------------------------------------------------------------------------------------------------|
| Realizar inscripción                    |           | PROCESO DE ADMISIONES PRIMER PERIODO ACADÉMICO 2023                                                                   |
| Comprobante de<br>nscripción / Admisión |           | Para realizar la inscripción seleccione el tipo de inscripción o evento que va a realizar, haga click en 'Continuar'. |
| Ver Resultados                          |           |                                                                                                    |
| Descarnar Paciho                        | Evento: " | Posgrafos                                                                                                    |

6. Seleccionar en la lista que se despliega 39. ESP EN EDUCACIÓN EN TECNOLOGÍA

|                                       | Carreras                        |                                                                                                  |       |
|---------------------------------------|---------------------------------|--------------------------------------------------------------------------------------------------|-------|
| 📕 Realizar inscripción                |                                 | PROCESO DE ADMISIONES PRIMER PERIODO ACADÉMICO 2023                                              |       |
| Comprobante de Inscripción / Admisión |                                 | SELECCIONE LA CARRENA A I                                                                        |       |
| Ver Resultados                        | Carrera a la que se inscribe: * | 39 - ESP. EN EDUCACION EN TECNOLOGIA                                                             | *     |
| 🗾 Descargar Recibo                    |                                 |                                                                                                  | celar |
| 📭 Cerrar sesion                       |                                 | 28 - MAESTRÍA EN INGENIERÍA - ÉNFASIS EN<br>INGENIERÍA ELECTRÓNICA                               |       |
|                                       |                                 | 29 - MAESTRIA EN EDUCACIÓN PARA LA PAZ<br>36 - ESPECIALIZACIÓN EN GERENCIA DE LA<br>CONSTRUCCIÓN |       |
|                                       |                                 | 38 - ESPECIALIZACIÓN EN INTERVENTORÍA Y<br>SUPERVISIÓN DE OBRAS DE CONSTRUCCIÓN                  |       |
|                                       |                                 | 39 - ESP. EN EDUCACION EN TECNOLOGIA<br>56 - ESP. GERENCIA DE PROYECTOS EDUC.                    |       |
|                                       |                                 | 57 - MAESTRIA EN INVESTIGACION SOCIAL<br>INTERDISCIPLINARIA                                      | •     |

## **7.** Clic en continuar.

|                                         | Carreras                        |                                                     |  |
|-----------------------------------------|---------------------------------|-----------------------------------------------------|--|
| Realizar inscripción                    |                                 | PROCESO DE ADMISIONES PRIMER PERIODO ACADÉMICO 2023 |  |
| Comprobante de<br>nscripción / Admisión |                                 | SELECCIONE LA CANALINA A LA QUE SE INSCRIDE         |  |
| Ver Resultados                          | Carrera a la que se inscribe: * | 39 - ESP. EN EDUCACION EN TECNOLOGIA                |  |
| Descargar Recibo                        |                                 | Continuar                                           |  |

8. Se desplegará los datos registrados y la opción GENERAR.

| Z Realizar inscripción                  | PROCESO DE ADMISIONES PRIMER PERIODO ACADÉMICO 2023                                                                                                    |
|-----------------------------------------|----------------------------------------------------------------------------------------------------|
| Comprobante de<br>nscripción / Admisión | Formulario para generar recibo de Inscripción para el proceso de admisiones. Si los datos son correctos y desea que<br>se genere el recibo, haga clic en 'Generar'. |
| Ver Resultados                          |                                                                                                    |
| 🖊 Descargar Recibo                      | GENERAR RECIBO DE INSCRIPCIÓN CON LOS SIGUIENTES DATOS:                                                                                                    |
| Cerrar sesion                           | Nombres y Apellidos:                                                                                                    |
| - Certar sesion                         | Documento de Identidad:                                                                                                    |
|                                         | Email:                                                                                                    |
|                                         | Valor de la inscripción: \$133,300                                                                                                    |
|                                         | Generar                                                                                                    |

Al dar clic en GENERAR podrá descargar el recibo, el cual puede ser pagado en cualquier sucursal del Banco de Occidente o en línea por PSE

| Nombres y Apellidos:              |                                      |  |
|-----------------------------------|--------------------------------------|--|
| Email:                            |                                      |  |
| Proyecto Curricular seleccionado: | 39 - ESP. EN EDUCACION EN TECNOLOGIA |  |
| Número de recibo:                 | 141723                               |  |
| Valor del recibo:                 | \$133,300                            |  |
| Fecha de pago:                    | 29/12/2022                           |  |
| PAGO:                             | PENDIENTE                            |  |
| Descargar Recibo                  |                                      |  |